# PaymentWorks

How Supplier Complete Registration

### Supplier will receive an email Click on the link

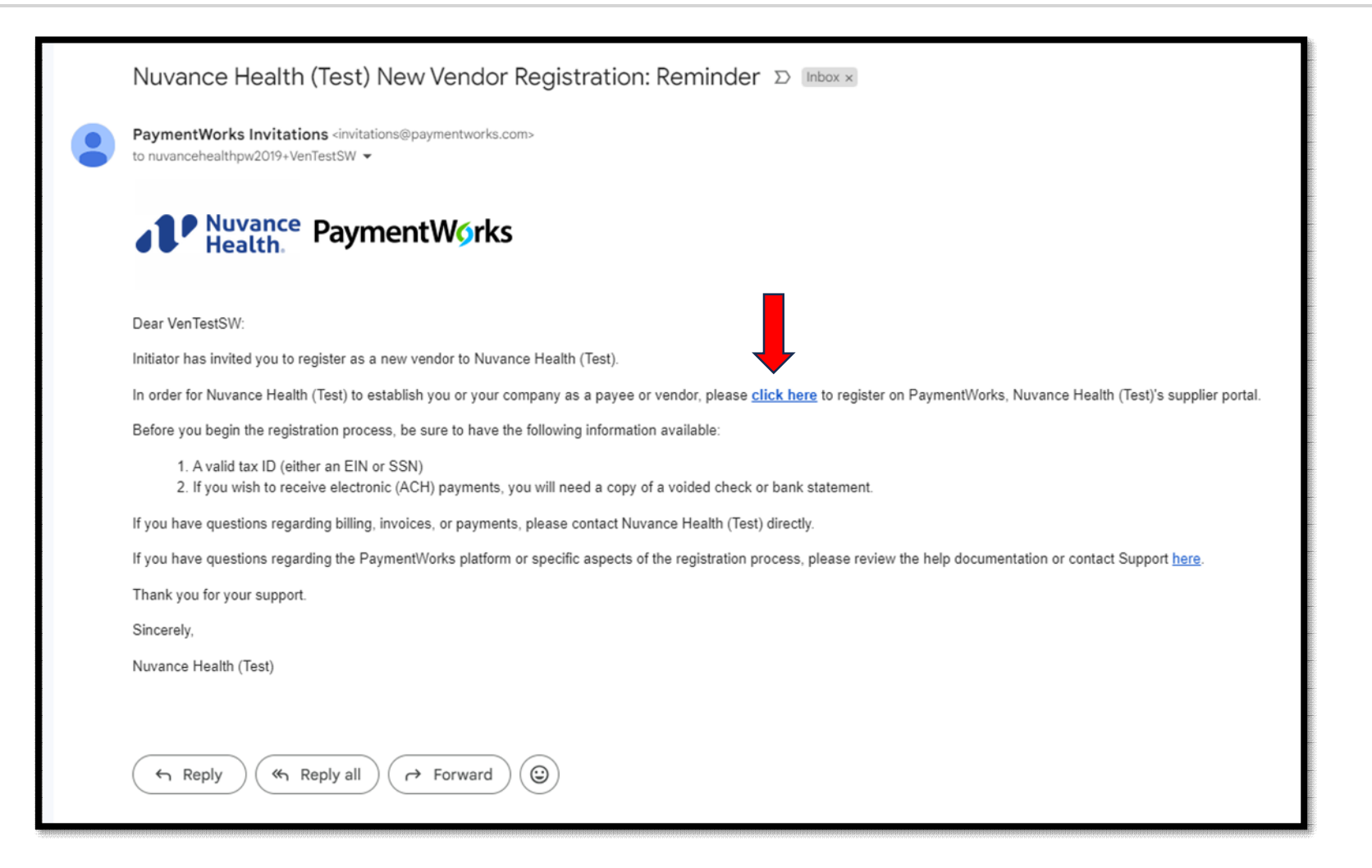

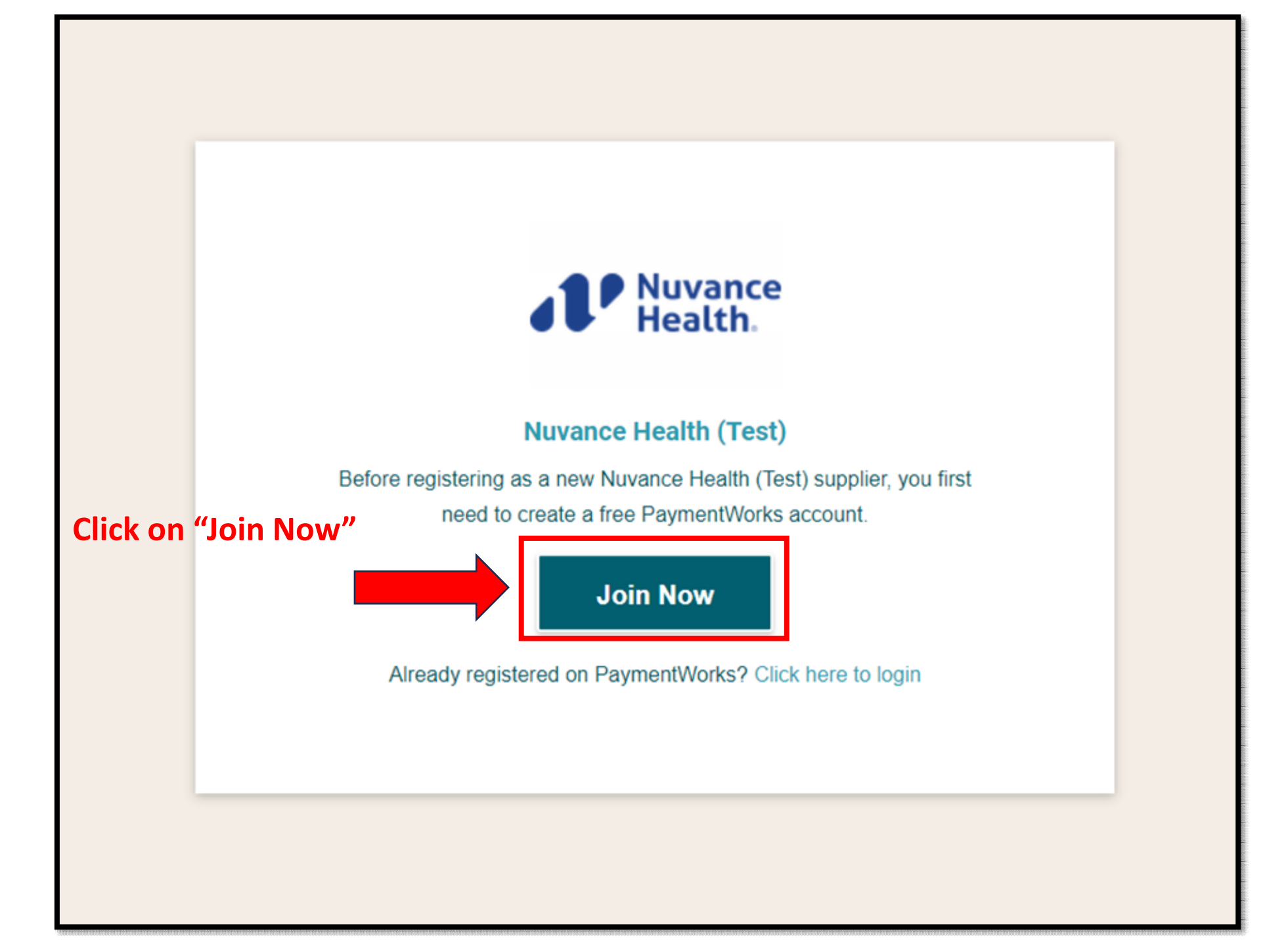

## Complete the information below

| Company Name / Do | oing Business / | As (optional) |  |
|-------------------|-----------------|---------------|--|
| Title             |                 |               |  |
| Telephone •       |                 |               |  |
| Email             |                 |               |  |
| Confirm Email     |                 |               |  |
| Create Password   |                 |               |  |
| Password          |                 |               |  |
| Confirm password  |                 |               |  |
|                   |                 |               |  |

An activation email will be sent to you. Please check your email for another email.

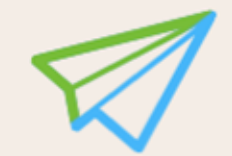

An activation email has been sent to you. Please use the link in this email to activate your account.

Please note that there may be a delay of up to 24 hours before this message is delivered. Please check all of your filtered folders.

Vendor Registration Step 2 of 4

### Click "Verify Your email and Complete your Registration"

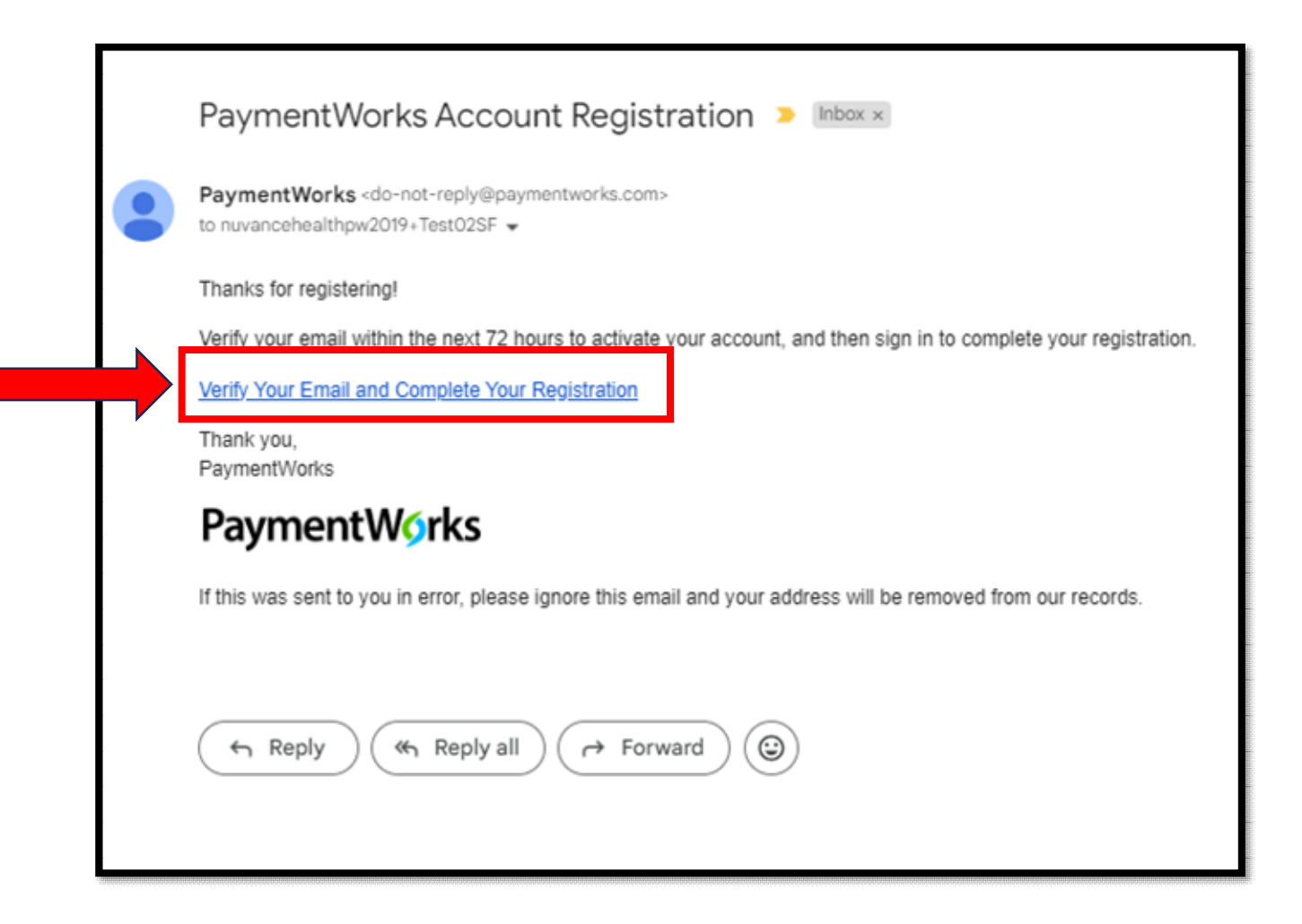

### Registration Begins Click Next to begin the process

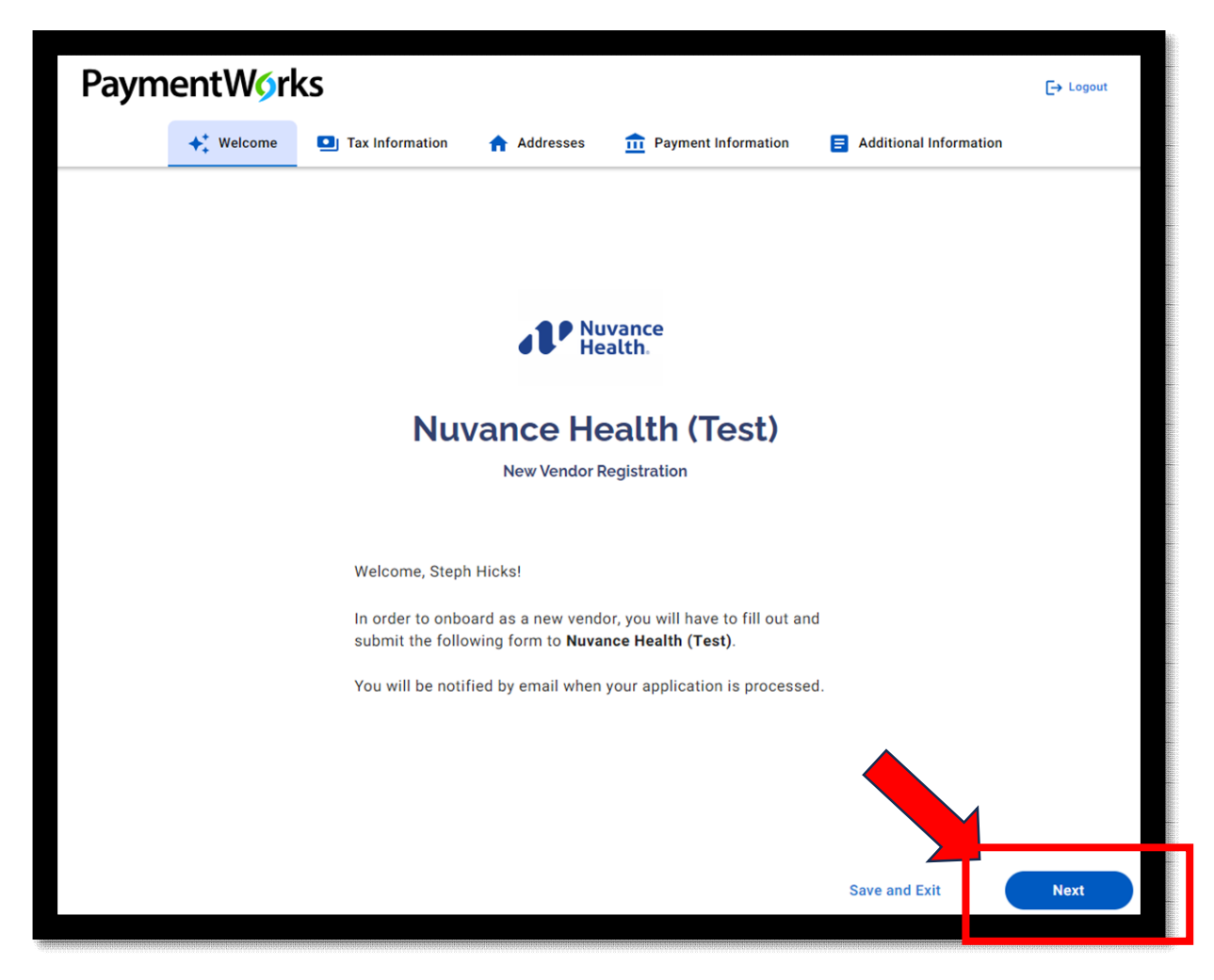

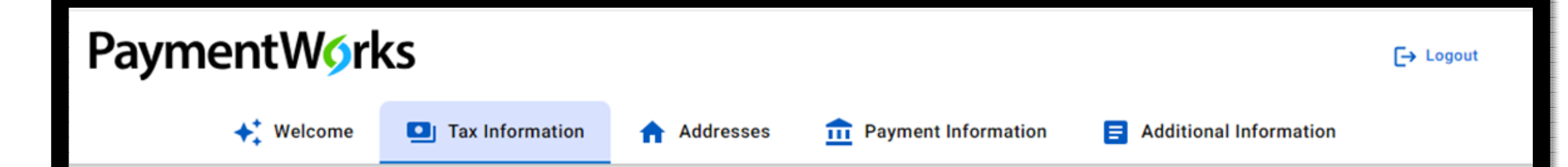

### **Tax Information**

All fields marked with a red asterisk (\*) are required fields.

All other fields are optional.

# For tax purposes, which best describes you?\*

- O Individual, Sole Proprietorship, or Single-member LLC
- Corporation or other complex business entity

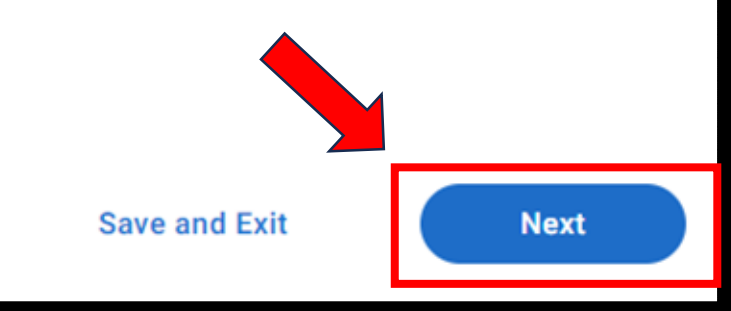

### Primary Address & Remittance Address

| PaymentW <b>o</b> rks                                                                       |           |                                                | [→ Logout |
|---------------------------------------------------------------------------------------------|-----------|------------------------------------------------|-----------|
| + Welcome I Tax Information                                                                 | Addresses | Payment Information     Additional Information |           |
|                                                                                             |           |                                                |           |
| <b>Primary Address</b><br>All fields marked with a red asterisk (*) are required<br>fields. |           | Country*<br>Select an Option<br>United States  |           |
| All other fields are optional.                                                              |           | Street 1*                                      |           |
|                                                                                             |           | Enter Text Here                                |           |
| Primary Address (Corporate Address<br>This is the address you want any tax                  | <u>)</u>  | Street 2                                       | ,         |
| related information sent. It should                                                         |           | Enter Text Here                                |           |
| your tax filings.                                                                           |           | City*                                          |           |
|                                                                                             |           | Enter Text Here                                |           |
|                                                                                             |           | State*                                         |           |
|                                                                                             |           | Select an Option 👻                             |           |
|                                                                                             |           | Zip / Postal Code*                             |           |
|                                                                                             |           | Enter Text Here                                |           |

| Address                                                                                         | Same as Primary Address                       |
|-------------------------------------------------------------------------------------------------|-----------------------------------------------|
| II fields marked with a red asterisk (*) are required<br>elds.<br>II other fields are optional. | Country*<br>Select an Option<br>United States |
|                                                                                                 | Street 1*                                     |
|                                                                                                 | Enter Text Here                               |
| Remittance Address                                                                              | Street 2                                      |
| the payment should be                                                                           | Enter Text Here                               |
| Primary Address.                                                                                | City*                                         |
| If the same, please select<br>"Same as Primary Address"                                         | Enter Text Here                               |
| box.                                                                                            | State*                                        |
|                                                                                                 | Select an Option 👻                            |
|                                                                                                 | Zip / Postal Code*                            |
|                                                                                                 | Enter Text Here                               |

# Banking Info/Terms

| ✦ <sup>+</sup> Welcome                                                         | 1 Payment Information () E Additional Information                          | 1    |
|--------------------------------------------------------------------------------|----------------------------------------------------------------------------|------|
| Payment                                                                        | Payment Information                                                        |      |
| Information                                                                    | Bank Location*                                                             |      |
| All fields marked with a red asterisk (*) are required fields.                 | Please indicate whether you will be using a USA                            |      |
| All other fields are optional.                                                 | Domestic Bank Account or a Non-US Bank Account to<br>deposit your payment. |      |
|                                                                                | Select an Option                                                           | 1    |
| US Entity - USA Domestic Bank Account<br>Foreign Entity - NON- US Bank Account |                                                                            |      |
|                                                                                | Choose One                                                                 |      |
|                                                                                | USA Domestic Bank Account                                                  |      |
|                                                                                | Non-US Bank Account                                                        |      |
| afe sound 0/0/0024 2:33:00 DM                                                  | Save and Exit                                                              | Nevt |

#### Payment Information

All fields marked with a red asterisk (\*) are required fields.

\*\*This is where you pick

your payment method

All other fields are optional.

#### Payment Terms for each Payment Method are listed below:

Virtual Card - MUFG (Net 7 Days) - Our virtual card is a credit card with applicable merchant fees. Fees are dependent on their banks credit card policies, some do and some don't have fees. The fee can also be negotiated with MUFG's enrollment team for a lower rate.

Benefits:

- Accelerated payments will help reduce days sales outstanding (DSO)
- A simplified process that eliminates the cost of processing checks
- Expedited reconciliation by taking advantage of our electronic payment notification

**EPAY** (Immediate) - EPAY with GHX – a faster more predictable payment schedules - reduced fees and increased efficiency with GHX EPAY.

ACH(Net 30 Days) - An ACH payment is a type of electronic bank-to-bank payment, similar to direct deposit. It is only available for those with a USA Domestic Bank Account.

Mail Check (Net 45 Days)

Mail Check (Net 45 Days)

| Payment Method for Payees with a USA Domestic |  |
|-----------------------------------------------|--|
| Bank Account*                                 |  |
| - Select an Option                            |  |

Choose One Virtual Card (Net 7 Days) EPAY (Immediate) ACH (Net 30 Days)

ved 5/28/2024, 9:25:08 AM

| PaymentWorks                                                   |                                                      |                                                            |                                                                                                    | Sales Contact Information                                                          |                                 |
|----------------------------------------------------------------|------------------------------------------------------|------------------------------------------------------------|----------------------------------------------------------------------------------------------------|------------------------------------------------------------------------------------|---------------------------------|
|                                                                |                                                      |                                                            | Additional                                                                                          | Sales Contact Name                                                                 |                                 |
| + Welcome I Tax Information Addresses                          | <b>1</b> Payment Information                         | Additional Information                                     | Information                                                                                         | Enter Text Here                                                                    |                                 |
|                                                                |                                                      |                                                            | All fields marked with a red asterisk (*) are required<br>fields.<br>All other fields are optional. | Sales Contact Phone Number                                                         |                                 |
| Additional                                                     | Please contact                                       |                                                            |                                                                                                    | Enter Telephone Here                                                               | ext.                            |
| Information                                                    | vendor.maintenance@nuv<br>questions related to the A | ancehealth.org if you have<br>dditional Information sectio | n                                                                                                   | Sales Contact Email                                                                |                                 |
| All fields marked with a red asterisk (*) are required fields. | of the registration.                                 |                                                            |                                                                                                    | Enter Email Here                                                                   |                                 |
| All other fields are optional.                                 | Supplier Category*                                   |                                                            |                                                                                                    | HAN Network                                                                        |                                 |
|                                                                |                                                      |                                                            | J                                                                                                   | Are you aware of HAN (Healthcare Ar                                                | nchor Network)?*                |
| **Fill out additional                                          | Purchase Order Information                           |                                                            |                                                                                                    | Select an Option                                                                   | -                               |
| information section                                            | Do you accept Purchase 0                             | Orders?*                                                   |                                                                                                    | Conflict of Interest Information                                                   |                                 |
|                                                                | Select an Option                                     | Ŧ                                                          |                                                                                                    | Instructions for Conflict of Interest se                                           | ection                          |
|                                                                | Accounts Receivable Contact                          | t Information                                              |                                                                                                    | If you are registering as an individual,<br>the following section on behalf of you | , please answer<br>urself only. |
|                                                                | Accounts Receivable Cont                             | tact Name                                                  | Click on "Conflict of Interest                                                                      | If you are registering on behalf of you                                            | ir company,                     |
|                                                                | Enter Text Here                                      |                                                            | Terms and Conditions                                                                                | yourself and any other employees of                                                | your company.                   |
|                                                                | Accounts Receivable Cont                             | tact Phone Number                                          |                                                                                                    | Link to Conflict of Interest*                                                      |                                 |
|                                                                |                                                      |                                                            |                                                                                                    | Conflict of Interest Terms and Condit                                              | ions                            |
|                                                                | Enter Telephone He                                   | ext.                                                       |                                                                                                    | I have read and acknowledged the Interest terms and conditions.                    | Conflict of                     |
|                                                                | Accounts Receivable Cont                             | tact Email                                                 |                                                                                                    | Are you or are you aware of anyone a                                               | t your company                  |
|                                                                | Enter Email Here                                     |                                                            |                                                                                                    | who is a current Nuvance Health emp                                                | bloyee?*                        |

### Additional Information

All fields marked with a red asterisk (\*) are required fields.

All other fields are optional.

#### **Conflict of Interest Information**

#### Instructions for Conflict of Interest section

If you are registering as an individual, please answer the following section on behalf of yourself only.

If you are registering on behalf of your company, please answer the following section on behalf of

#### Submission Successful!

Your new vendor registration has been submitted successfully to Nuvance Health (Test).

As part of your registration process you **may** receive a phone call from PaymentWorks to review information you have submitted.

You will receive an email notification when your application has been approved.

Please note - this is not an authorization to perform services.

|   | Give Us Your Feedback | Go to your dashboard                                       | Ŧ   | •  |  |
|---|-----------------------|------------------------------------------------------------|-----|----|--|
| 4 |                       | who is related to a Nuvance Health employ Select an Option | ee? | iy |  |
|   |                       | No                                                         |     | •  |  |

## Your Dashboard

| PaymentW <b>o</b> rks              |                                | =        | Company Profile Help                   | Account Logout |
|------------------------------------|--------------------------------|----------|----------------------------------------|----------------|
| 🖶 Home 🗘 Connect 🔒 Invoices 🕰 News | Updates Messages 💼 Remittances | 3        |                                        |                |
| Manage Your connections °          |                                |          |                                        |                |
| 7 Active Connections               | / Customer Registrations       |          | Companies You May Want To Connect With |                |
| Numero Health (Test)               | <u>Nuvance Health (Test)</u>   | Complete | No Current Suggestions.                |                |
| Health.                            |                                |          |                                        |                |
|                                    |                                |          |                                        |                |
| Connect with your customers %      |                                |          |                                        |                |
|                                    | Go to the new Customers page   |          |                                        |                |
|                                    |                                |          |                                        |                |
|                                    |                                |          |                                        |                |
|                                    |                                |          |                                        |                |
|                                    |                                |          |                                        |                |

# Vendor Account Add Locations code

| Nørks         |                                                                 |                                   |                           |                                           | Comp           | any Profile    | Help Account   |
|---------------|-----------------------------------------------------------------|-----------------------------------|---------------------------|-------------------------------------------|----------------|----------------|----------------|
| Connect 🔒 Inv | nvoices 🛛 🗛 News Upd                                            | ates Messages                     | Remittances               |                                           |                | 1              |                |
| ion           | The following private inform                                    | ation is only shared with clients | you have connected with o | on PaymentWorks                           |                |                |                |
| F             | Remittance Addresses                                            |                                   |                           | Creat                                     | e New Address  |                |                |
| F             | Proventieren Antoinen<br>F                                      | Associated Ba                     | nk Account<br>le          | Related Customers<br>Share With Customers | / x            |                |                |
| ises >        | Address Validated                                               | Associated Pa                     | nk Account                | Public Contractor                         | _              |                |                |
|               |                                                                 | Nor                               | le                        | Share With Customers                      | / ×            |                |                |
| / Info?       | F                                                               | ork                               |                           |                                           |                |                |                |
|               | Address Validated                                               |                                   |                           |                                           |                |                |                |
| E<br>F        | Fudaraan<br>F<br>F                                              | Associated Ba                     | ink Account               | Related Customers Share With Customers    | / x            |                |                |
| F             | F<br>Cricago, it: 00A 00010-0210<br>Address Validated           | 76,                               |                           |                                           |                |                |                |
| F             | (<br>F<br>F<br>Cricago, it: COA 00010-0210<br>Address Validated | 76,                               |                           | Share                                     | with Customers | with Customers | with Customers |